## **EU CHARTA**

Az Európai Unió alapelveit foglalja össze az Európai Unió Alapjogi Chartája, amelyet 2007. december 12-én Strasbourgban adtak ki.

A dokumentum szövegét az **eu-charta.txt** állomány tartalmazza. A dokumentumot bemutató weblap elkészítéséhez használja az **eu-flag.gif** és **eu-book.jpg** képet!

- Hozzon létre weblapot charta.html néven! A weblap keretének címe "Az Európai Unió Alapjogi Chartája" legyen; háttérszíne a zászló színével egyező #0E4096 RGB kódú szín! A szöveg színe #FFFFCC kódú világossárga, a hivatkozás színe #99CCFF kódú világoskék, a látogatott link színe #CC99FF halványlila legyen!
- 2. Importálja a szöveget és tördelje bekezdésekre! (Ügyeljen arra, hogy ne maradjon benne egyetlen kézi sortörés sem!)
- 3. A második bekezdés a dokumentum címe, ezt formázza egyes szintű címsorként! Alatta megtalálja a főfejezetek listáját. Keresse meg a szövegben ezeket a bekezdéseket és a "Preambulum" bekezdéssel együtt alakítsa harmadik szintű címsorrá! Az 54 számozott cikk formátuma ötödik szintű címsor legyen! A normál bekezdéseket a számozottakat is húzza beljebb, a betűvel jelölt alpontokat még jobban húzza be!
- 4. A cím elé szúrjon be egy három oszlopos, egy soros, középre igazított, szegély nélküli táblázatot! A táblázat szélessége az ablak szélességének 60%-a legyen! A középső cellában helyezze el a cím előtti bekezdést, a két szélső cellában helyezze el az eu-flag.gif képet! A cellatartalmakat igazítsa függőlegesen felülre és vízszintesen középre!
- 5. A cím alá szúrjon be egy három oszlopos, hét soros, szegély nélküli táblázatot! A táblázat töltse ki széltében az ablakot, a jobboldali cellákat egyesítse, a cella szélessége a teljes táblázat 20%-a legyen!
- 6. A táblázat első oszlopában helyezze el a címek kettőspontig terjedő részét jobbra igazítva, a második oszlopba az egyes fejezetek címét! A harmadik oszlopba szúrja be az eu-book.jpg képet eredeti méretében, a képet igazítsa középre!
- 7. A könyvet ábrázoló képet és a fejezetek címét jelölje könyvjelzővel! Hozzon létre hivatkozásokat a dokumentum elején, amelyek az egyes fejezetek címére mutatnak!
- 8. Kicsinyítse a könyv képét arányosan az eredeti méret 15%-ára, mentse **eu-books.jpg** néven! Illessze be a képet minden fejezetcím mellé és a dokumentum végére, jobb oldalra, összesen 8-szor! Helyezzen a kis képekre hivatkozásokat, amelyek a nagyméretű képre mutatnak!

Minta:

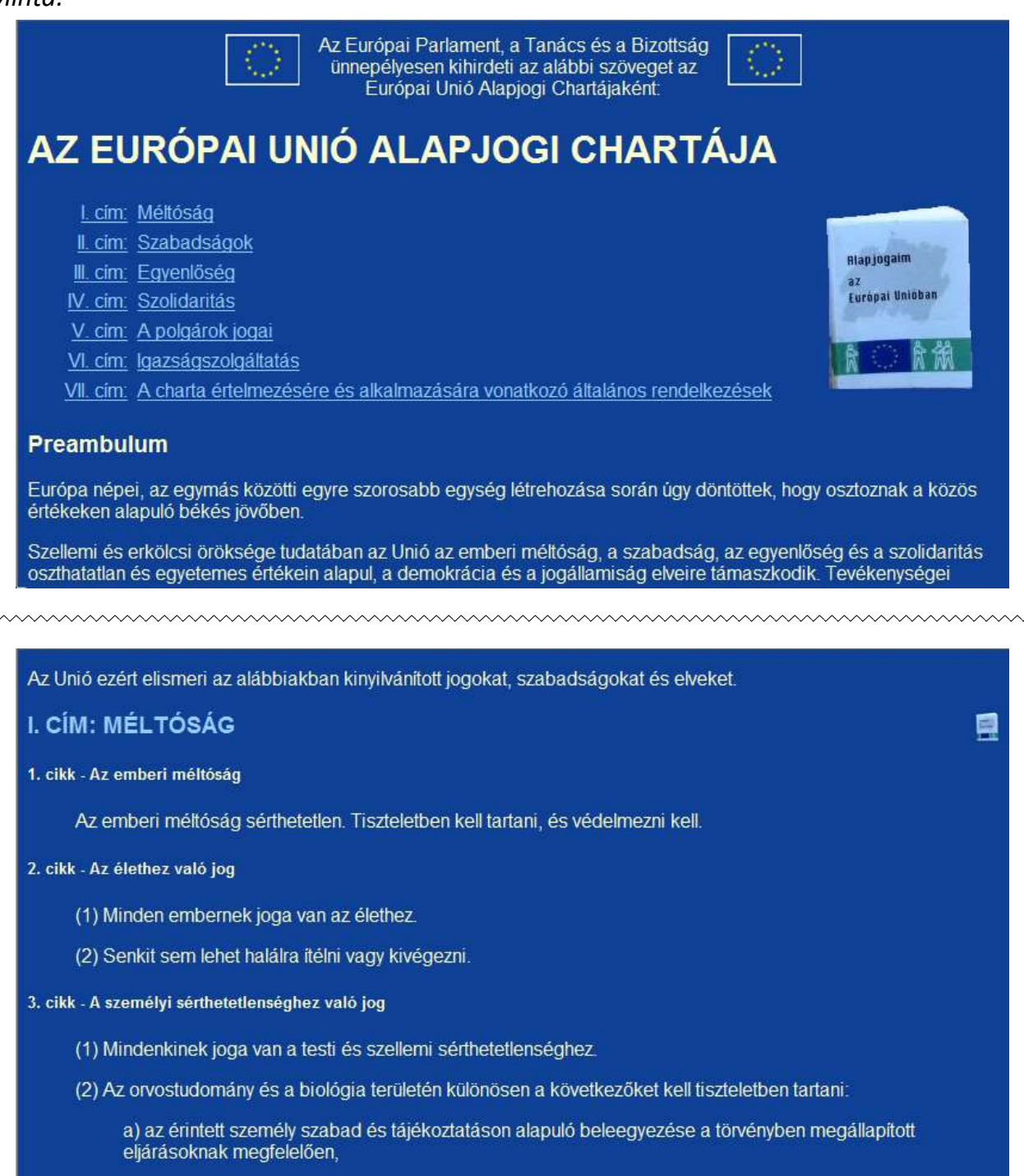

b) az eugenikai, különösen az egyedkiválasztást célzó gyakorlat tilalma,